# Styczeń 2013 (Wersja 6.13)

48.

Zrezygnowano z obligatoryjnego odbierania obrotu wokół osi prostopadłej do osi ściany podpory liniowej zadawanej w ABC Płyta. Na planszy definicji ściany, jak również na planszy sposobu zadawania wcześniej zdefiniowanej ściany wprowadzono włącznik, którym można sterować tym warunkiem.

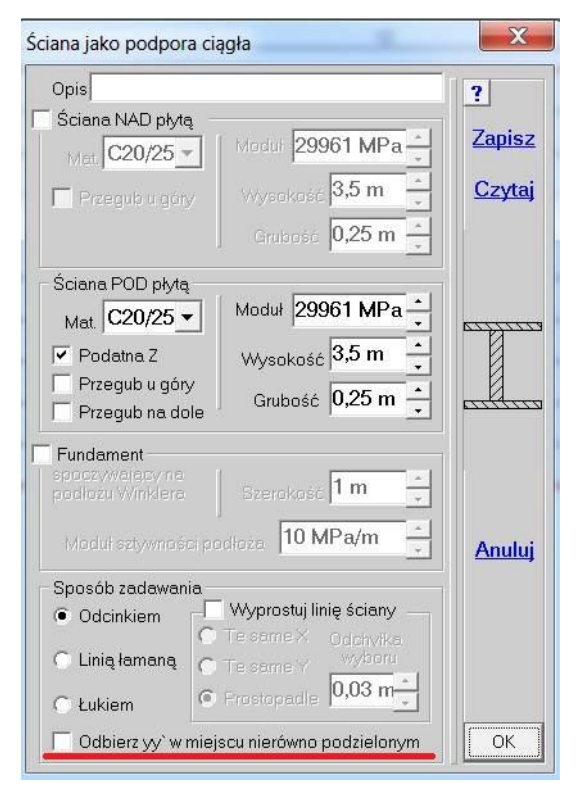

| Odcinkiem        | Wyprostuj linię ściany                  | ?     |
|------------------|-----------------------------------------|-------|
| 🔿 Linią łamaną   | O TeisameX Odchvika<br>O TeisameY Oo2 n | Anulu |
| 🔿 Łukiem         | Prostopadle     Prostopadle             |       |
| 🗌 Odbierz yy`w r | niejscu nierówno podzielonym            | OK    |

## 49.

Zmieniono ikony programów. Ułatwia to kontrolę nad otwartymi składnikami ABC.

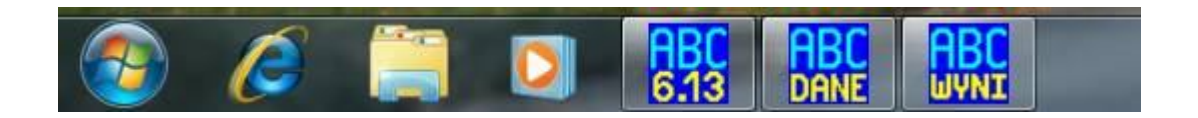

50.

Od wersji 6.13 jako standardowe przyjęto wymiarowanie wg PN-EN 1992-1-1:2008. Natomiast wymiarowanie wg PN-B:03264:2002 jest dodatkową opcją. Przyjmując betony typu C\*/\* można wybrać normę do wymiarowania. Dla betonów B\* jest dostępna tylko wymiarowanie wg PN-2002. 51.

Wprowadzono nową planszę danych do obliczeń, oraz stałą zasadę naciśnięcia przycisku Licz w module Solver. Po zakończeniu obliczeń automatycznie pokażą się ugięcia modelu. Tylko w zadaniach iteracyjnych na planszy Solvera pojawi się przycisk Wyniki, którym można przejść do analizy wyników. Taka kolejność pozwoli zapoznać się z przebiegiem iteracji.

| Rodzaj<br>© Statyka liniowa                                         | Optymalizacja<br>Pasmo przed : <b>371</b><br>minimalne : <b>23</b> | ?     |
|---------------------------------------------------------------------|--------------------------------------------------------------------|-------|
| <ul> <li>Statyka nieliniowa.</li> <li>∑Teoria I⊦go rzędu</li> </ul> | Iteracje                                                           | Anulu |
| Częstości drgań własnych                                            | 1% Dokładność<br>rozwiązania                                       |       |
| Podatność podpór                                                    | Dodaj imperiekcje Zmjenna struktura                                | Licz  |

52. Wprowadzono zależność współczynnika reologicznego używanego w obliczeniach iteracyjnych ugięć płyt zarysowanych od różnych grubości. Do tej pory był on obliczany na podstawie największej grubości użytej w modelu płyty. Może to dawać nieznaczne różnice ugięć w przypadku płyt mających różne grubości. Nie ma to wpływu na wyniki w płytach o jednej grubości.

## Luty 2013

53. Wprowadzono nowa opcję w menu Elementy (powierzchniowe) -Dodaj łuk.. Pozwala ona kształtować łukowe brzegi obszaru, ustawiać na łuku krawedzie elementów oraz tworzyć okrągłe otwory. Łuk określa sie trzema wezłami/punktami lub przez wybór środka oraz punktu poczatkowego i wezła kierunkowego. Zakres zmian siatki można ograniczyć tylko do łuku opisanego węzłem początkowym i końcowym.

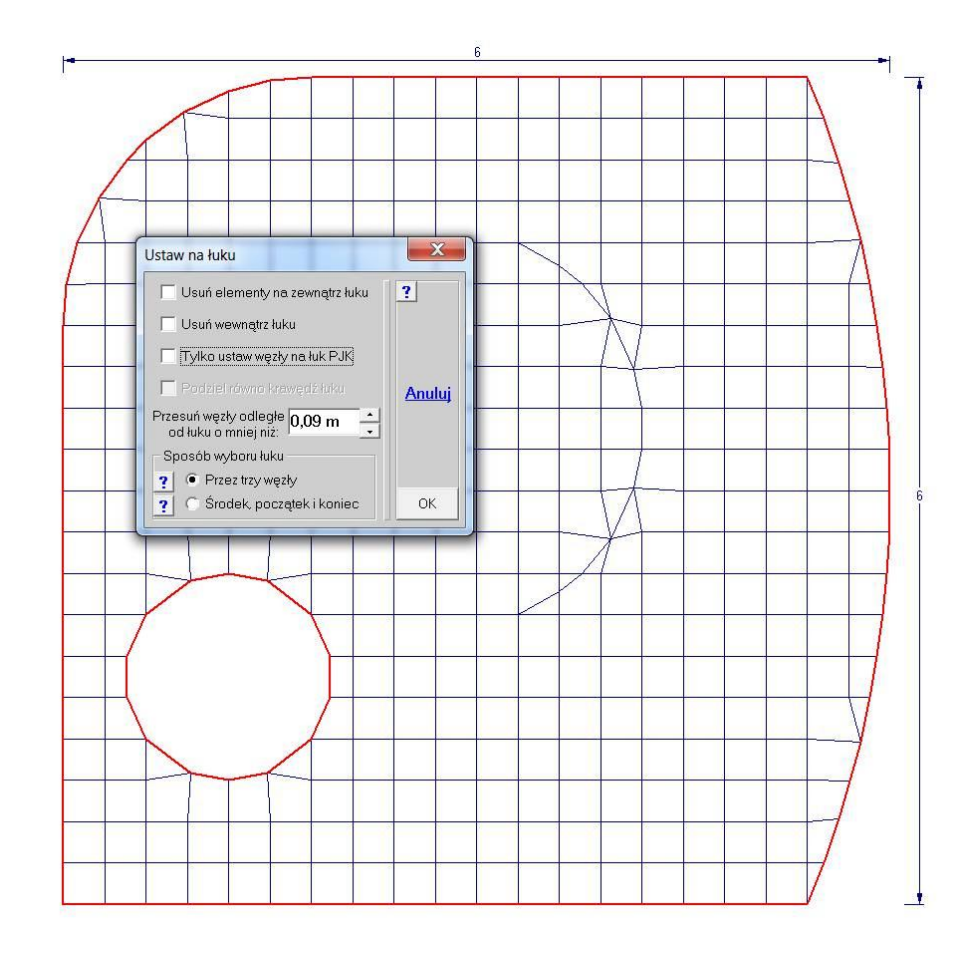

### 54.

Wprowadzono nową planszę deklaracji obciążeniem ciężarem własnym. Pojawiły się okna obrotu wersora grawitacji wokół wybranej osi. Ułatwi to np.: deklarowanie obciążeń obiektów wysokich odchylonych od pionu.

## 55.

Przy zadawaniu obciążeń hydrostatycznych wprowadzono możliwość deklarowania dowolnego kierunku wersora grawitacji. Pozwala to łatwo analizować różne położenia pojemnika np.: przy wylewaniu.

#### 56.

Przy zadawaniu obciążenia warstwą typu Ciężar lub Śnieg również wprowadzono możliwość deklarowania dowolnego kierunku wersora grawitacji. Pozwala to łatwo analizować różne położenia obiektu obciążonego np.: wykładzina.

#### 57.

Rozszerzono opis nieliniowych podpór o zmienna charakterystykę sztywności. Można wprowadzić od dwóch do pięciu przedziałów sztywności. Okno zadawania charakterystyki otwiera się po wciśnięciu czerwonego M.

Zmienna sztywność można zadeklarować w podporze podatnej jak i sztywnej. W obliczeniach liniowych będzie uwzględniania pierwotna sztywność liniowa, w obliczeniach nieliniowych sztywność zadeklarowana przedziałowo.

## Marzec 2013

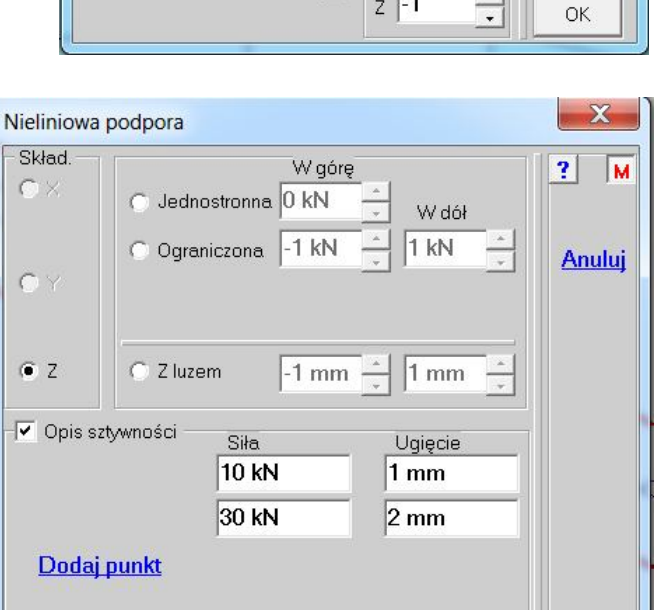

Warstwa - Ciężar

Obciążenie 2 kPa

Opis

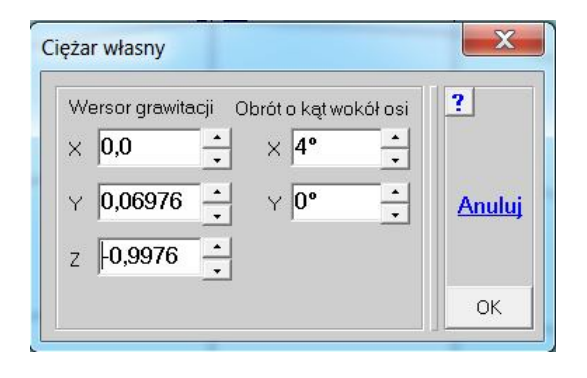

| <sub>Dpis</sub>              |                 | ?      |
|------------------------------|-----------------|--------|
| Ciężar właściwy              | 10 kN/m^3 🔒     |        |
| Współrzędna<br>lustra cieczy | 0,5 m           |        |
| Grawitacja                   | Mokra strona    | Anuluj |
| × 0 •                        | Żółta (+)       |        |
| Y 0 •                        | C Nobele ()     |        |
|                              | ( Niebieska (-) |        |

Grawitacja

× 0

Y 0

z -1

X

?

Anuluj

OK

58. Wprowadzono na planszach wymiarowania żelbetu rozróżnienie dla stropów (obiektów), które wysychają dwustronnie i jednostronnie.

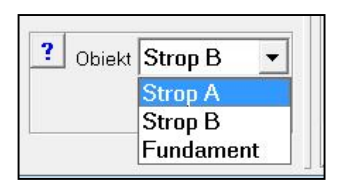

Strop A - Strop w którym było wysychanie obustronne.
Strop B - Strop w którym było wysychanie jednostronne, podobnie jak w Fundamencie.

## Kwiecień 2013

59. Wprowadzono możliwość zapisania do pliku pełnej listy wartości reakcji, którą można włączyć w oknie profilu odczytu. Po kliknięciu w przycisk Zapisz pojawia się menu, z którego można wybrać zwykły zapis lub zapis do pliku z siłami. Ten ostatni otrzymuje postać wymaganą przy deklarowaniu obciążeń skupionych wczytywanych z plików. W ten sposób można tworzyć obciążenia, które potem mogą być przykładane

| Nw | Nr  | RZ[kN]               | Atrybut   |   | 2 4      |               |
|----|-----|----------------------|-----------|---|----------|---------------|
| 99 | 1   | 5,221                | Stały     |   | <u> </u> |               |
| -  | 2   | 15,07                | Zmienny   |   |          |               |
| -  | 3   | -1,783               | Zmienny   |   |          |               |
| -  | 4/1 | 11,39                | Wyłączony |   |          |               |
| 00 | 1   | 5,304                | Stały     | _ |          |               |
| -  | 2   | 15,01                | Zmienny   | = |          |               |
| -  | 3   | -1,512               | Zmienny   |   |          |               |
| -  | 4/1 | 11 <mark>,</mark> 57 | Wyłączony |   | Drukuj   |               |
| 42 | 1   | 1,446                | Stały     |   | Zapi     | Zwykły plik   |
| -  | 2   | 3,419                | Zmienny   |   | Schov    | Plik z siłami |
| -  | 3   | 0,2613               | Zmienny   | - | ок       |               |
| -  | 3   | 0,2613               | Zmienny   | Ŧ | ОК       |               |

do innego modelu. Np. z rozwiązania modelu przestrzennego można przenieść reakcje jako siły do modelu płyty fundamentowej.

Po wybraniu opcji Plik z siłami pojawi się najpierw okno z opisem oraz zakresem tego pliku. Ustawienia w tym oknie będą dotyczyły tylko wartości zapisy-

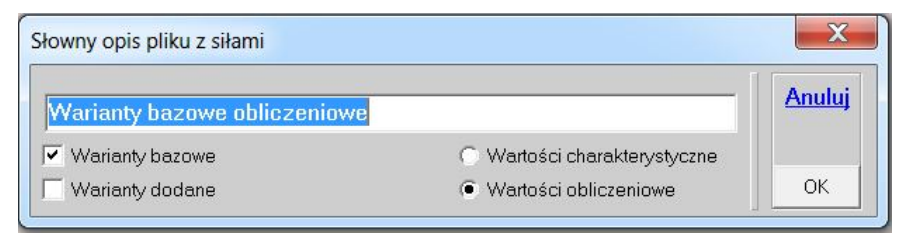

wanych i nie będą miały wpływu na opcje w menu programu. Po zamknięciu tego okna przyciskiem OK pojawi się standardowe okno systemu Windows, w którym zadaje się nazwę pliku z siłami oraz miejsce, gdzie będzie zapisany. Nie musi to być katalog z aktualnym zadaniem. Ponieważ w pliku siłom beda przyporządkowane numery schematów, należy go wczy-

tać opcją Obciążenie z pliku z menu Obciążenia w module Dane. Plik nie powinien być wczytywany przyciskiem Z pliku z planszy opisu sił skupionych ponieważ wtedy wszystkie siły znajdą się w jednym schemacie. Plik o takiej postaci powstanie jeśli w module Wyniki zrobi się listę reakcji. Wtedy wciskając przycisk Zapisz też dostanie się takie samo menu, a dalej okno z opisem pliku. Tylko nie będą dostępne przełączniki związane z wariantami. Będzie można za to wybrać wartości charakterystyczne lub obliczeniowe, pod warunkiem, że nie będzie to obwiednia. W przypadku obwiedni reakcji będą decydowały opcje menu Obwiednia.

| Nowy schemat       |   |
|--------------------|---|
| Edycja starego     | • |
| Usuń schematy      |   |
| Obciążenia z pliku |   |
| Obc.ruchome        | • |
| Lista sum sił      |   |
| Pokaż obciążenia   | • |

60. Ujednolicono plansze startowe programów Płyta, Tarcza i Obiekt, wprowadzając w każdym przypadku cztery typu podziału obszarów kołowych. Przyciski ? pozwalają wyświetlić opisy poszczególnych opcji.

| Płyta                                          |                                                                                                    |                                                                                                    |                                                                                      |                         | ×             |
|------------------------------------------------|----------------------------------------------------------------------------------------------------|----------------------------------------------------------------------------------------------------|--------------------------------------------------------------------------------------|-------------------------|---------------|
| Obszar<br>C Prosty<br>C Czworokąt<br>C Trójkąt | ?<br>?<br>36 <u>·</u>                                                                                     | Łuku                                                                                                    | Typ płyty<br>Krzyżowo zbru<br>Krzyżowo żeb<br>Typu "filigran                         | ojona ?<br>rowa ?<br>"? | ? M           |
| C Łukowy<br>Kołowy<br>Typ A V<br>Typ A         | ?         Kołowy typ A           ?         360° •           ?         2                                   | Kąt środ.                                                                                                    | Grubość<br>0,2 m 📩 M                                                                 | odelu <b>?</b>          | <u>Anuluj</u> |
| Typ C<br>Typ C<br>Typ D<br>Podkład CA          | ?         PN-EN 1999:20           ?         Krusz.kwarcowi                                                | Promień<br>08 <u>?</u><br>≥ C20/25 ▼                                                                                |                                                                                      |                         | ОК            |
| ſ                                              | Tarcza                                                                                                    |                                                                                                    |                                                                                      | ×                       |               |
|                                                | Obszar<br>Prosty ?<br>Czworokąt ?<br>Trójkąt ?<br>Kołowy ?<br>Eliptyczny ?<br>Z plików ?<br>Podkład CAD ? | Wymiary oczka<br>0,3 m ·<br>0,3 m ·<br>Równoległobol<br>90° ·<br>3 m ·<br>3 m ·<br>PN-EN 1999:200<br>Krusz.kwarcowa | Poziomo X<br>Pionowo Y<br>k<br>Kąt boku<br>Wysokość<br>Podstawa<br>08<br>?<br>C20/25 | ? M                     |               |
|                                                | 🦳 Osiowa Symetria                                                                                         | ? Grubość                                                                                                    | 0,25 m 📩                                                                             | ОК                      |               |

W programie ABC Obiekt wprowadzono nowy model predefiniowany - prostopadłościan, nazwany skrzynią, o zadanych wymiarach i grubościach.

| biekt3D                                                         |                                                                                                    | X             |
|-----------------------------------------------------------------|----------------------------------------------------------------------------------------------------|---------------|
| Płaszczyzna                                                     | Obszar     Przeciętne wymiary oczka       ?     Prosty       ?     O,3 m       Czworokąt     ?                                     | <u>?</u> M    |
| <ul> <li>○ YZ</li> <li>Obiekty 3D -</li> <li>○ Walec</li> </ul> | C Trójkąt ? Po osi Y     Lukowy ?     Kołowy ?     Kołowy ?     Kąt boku                                                           |               |
| <ul> <li>Stożek</li> <li>Kula</li> </ul>                        | ?     C     Eliptyczny     ?       ?     C     Drogowy     ?   Po osi X                                                            | <u>Anuluj</u> |
| Skrzynia                                                        | ?         Z plików         ?         3 m         Po osi Y           ?         PN-EN 1999:2008<br>Krusz.kwarcowe         C20/25 • ? |               |
| Rama3D                                                          | ? Powłoki i pręty Grubość 0,25 m •?                                                                                                | ОК            |

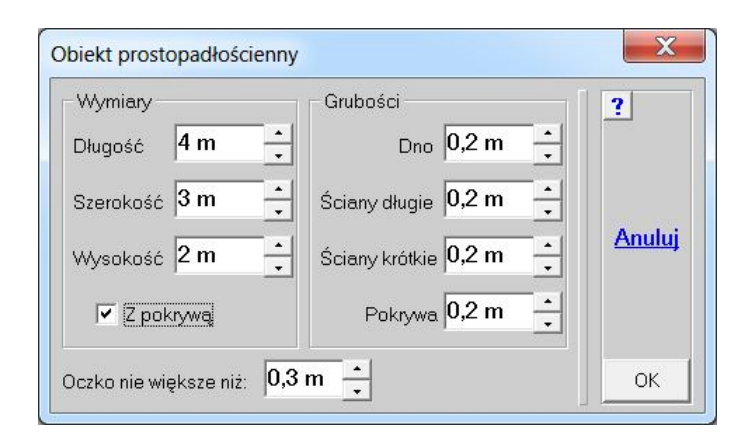

61. Dodano gorący klawisz H, którym steruje się pokazywaniem suflera. Połączono go z przyciskiem [?] znajdującym się przy opcji Pokaż. Teraz przycisk [?] wciśnięty pokazuje, że podpowiadanie jest włączone. Przycisk [?] wypukły oznacza, że sufler nie będzie pokazywany automatycznie.

62. Zmieniono lokalizację opcji czytania sił skupionych z pliku. Teraz jest to bezpośrednia opcja w menu Siły skupione lub Siły polowe. Przy pierwszym czytaniu obciążeń w nowym schemacie na planszy sił z pliku można zdecydować jaki charakter będą miały te obciążenia: czy będę to siły węzłowe, czy siły polowe. Następne czytanie sił z pliku pozwoli zastąpić istniejące obciążenie skupione lub pozwoli dodać siły z pliku do już istniejących obciążeń skupionych. Będzie to zależało od ustawienia przełącznika "Dodaj do istniejących sił".

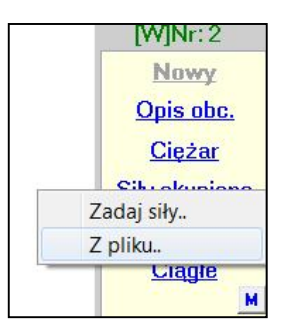

## Sierpień 2013

63. Dla modeli prętowych o liczbie przekrojów większej od 10 pojawi się w menu Przekrój opcja Szukaj przekroju. przyspieszająca wybór przekroju zadawanego nowym prętom.

Wystarczy wpisać jakiś ciąg znaków a program wyświetli listę przekrojów zawierających ten tekst. Potem wystarczy wskazać na liście konkretny przekrój, który pokaże się na rysunku i po naciśnięciu przycisku OK można go zadawać w wybranych przekrojach.

| Szukanie przekroju                                                                   |                                                                                            | X                        |
|--------------------------------------------------------------------------------------|--------------------------------------------------------------------------------------------|--------------------------|
| Wpisz tekst<br>100<br>następnie wybierz przekrój<br>z z z z<br>z z z<br>i wciśnij OK | 2.L100x10<br>3.L100x50x8<br>4.CE100<br>5.2xCE100/10<br>6.2xL100x10/10<br>7.2xL100x10/10/10 | <b>?</b><br>Anuluj<br>OK |

64. Wprowadzono możliwość zdefiniowania dysku roboczego, na którym będą przechowywane pliki robocze Solvera. Może to być dysk o dużej pojemności i/lub dużej szybkości. Na zakładce Ogólne konfiguracji ABC można wybrać dysk roboczy.

| Konfiguracja                                                                                   | X      | MA APA                                            | to a los |
|------------------------------------------------------------------------------------------------|--------|---------------------------------------------------|----------|
| Drukarka Ekran Archiwizer Kolory Ogólne                                                        | ?      |                                                   | _ 🗆 X    |
| Zapamiętaj stan modelu co 10 min                                                               |        | Wersja z: 2013-08-28                              | ? M      |
| Podpory 15 Siły skupione 30 +                                                                  |        | 1 59/7                                            | Rama3D   |
| Wielkość pola wyboru klikaniem 3                                                               | Anuluj | <b>C</b>                                          | Płyta    |
| Linie na drukarce<br>Grubość linii z rozkładem naprężeń 5 🔺                                    |        | <u>Konfiguracja</u>                               | Tarcza   |
| Grubość linii zarysu elementów 1                                                               |        | <u>Sprawdzanie klucza</u><br>Konwersja z wersji 5 | Obiekt3D |
| <ul> <li>Kropka</li> <li>Pytaj przed</li> <li>Przecinek</li> <li>zamknięciem modułu</li> </ul> |        | <u>Przekroje</u> <u>Połączenia</u>                | Koniec   |
| Dysk roboczy D: (346 GB)                                                                       | ОК     |                                                   |          |
| D: (346 GB)<br>F: (48 GB)                                                                      |        |                                                   |          |

## wrzesień 2013

65. Wprowadzono wymiarowanie wg PN-EN do tarcz. Poprzednie wymiarowanie też zostało. Przy betonie B\* można wymiarować wg poprzedniego algorytmu. Przy C\*/\* można wybierać stary lub nowy algorytm.

66. Do menu Elementy płaskie dodano opcję Dodaj otwór. Pozwala robić otwory okolone pierścieniowym obszarem regularnie podzielonym.

Opcja ta jest dostępna w programach Płyta, Tarcza i Obiekt3D.

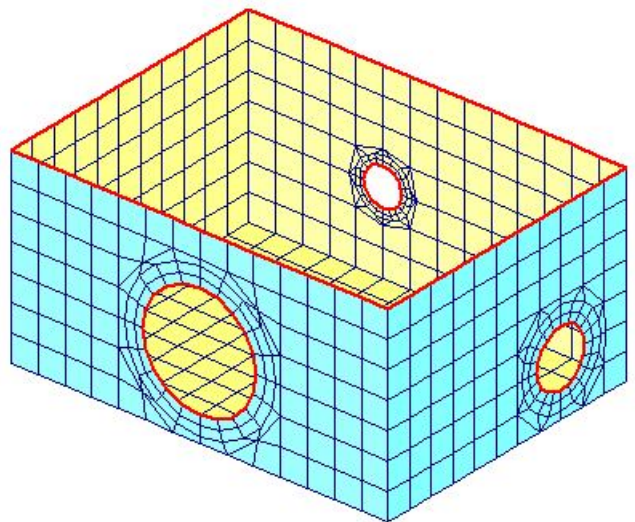

# październik 2013

67. Powstały nowe opisy do programów ABC Płyta, Tarcza i Obiekt3D. Są przygotowane w formacie PDF i po spakowaniu zajmują odpowiedni: Płyta - 12,4 MB, Tarcza - 8,3 MB i Obiekt3D - 17 MB. Powstały też nowe zbiory przykładowych zadań do tych programów.